### 第2編

一次エネルギー消費量算定プログラム解説(住宅編)

# 1. 住宅の一次エネルギー消費量算定プログラム

#### 1-1住宅の一次エネルギー消費量算定プログラムの機能

算定用プログラムは、評価対象住宅の基準一次エネルギー消費量、設計一次エネルギー消費量等を 算定し、算定結果を出力するツールとして開発されたものであり、以下の機能を有する。

(1) 基準一次エネルギー消費量および設計一次エネルギー消費量を算定

算定用プログラムを用いると、①基準一次エネルギー消費量、②設計一次エネルギー消費量を算定 することができる。

- (2) 住宅毎の入力データの保存・再入力が可能 住宅毎に入力を中断したり、入力を完了した際に、入力データを xml 形式にてパソコン内に保存 することができる。また、保存したデータを読み込み、中断状態から再開して再入力することがで きる。
- (3) 住宅毎の入力データ・算定結果を PDF 形式で出力 住宅毎に入力したデータと基準達成率算定結果を PDF ファイルとして出力することができる。出 力した PDF ファイルは、認定低炭素住宅への申請の際に利用できる。
- (4) 以下の手順で評価

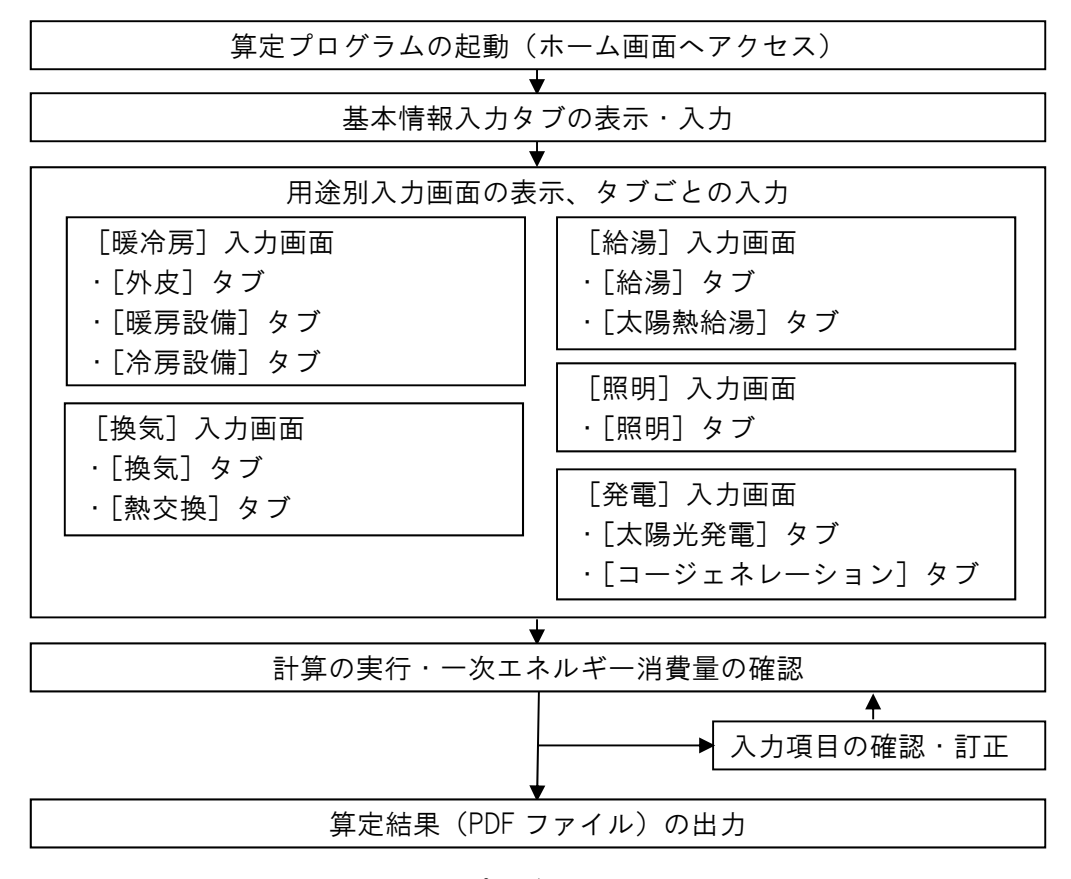

図 1-1.1 算定プログラムの基本的な操作手順

#### 1-2算定プログラムの操作方法

#### 1-2-1 算定プログラムの起動

本算定用プログラムは、インターネット上で活用するウェブアプリケーションである。所定の URL にアクセスすることで使用できる。

1-2-2ホーム画面

ホーム画面には、①基本情報・結果表示エリア、②用途毎の入力概要表示エリア、③用途毎の入力 画面を切替えるボタン、④入力データの[クリア]ボタン、⑤入力作業の[中断]ボタン、⑥入力作 業の[再開]ボタン、⑦様式(計算結果)の[出力ボタン]が配置されている。

#### 画面 1 ホーム画面

④入力データのクリアボタン
 ⑤入力作業中断ボタン
 ⑥入力作業再開ボタン
 ⑦様式(計算結果)出力ボタン

③用途別入力画面切替えボタン

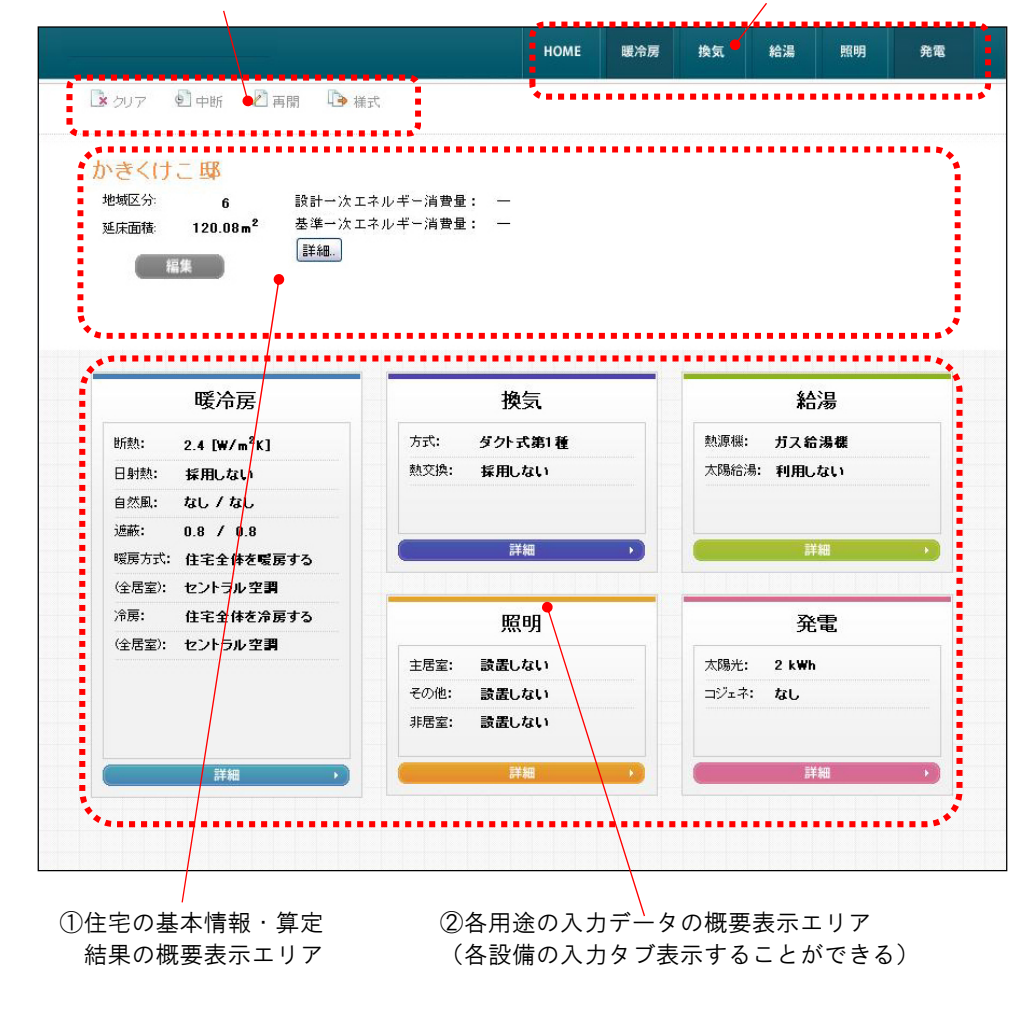

「①基本情報・結果表示エリア」では、住宅の名称、地域区分、住宅の規模、基準一次エネルギー

消費量、設計一次エネルギー消費量が表示される。また、計算が終了している場合には、用途別の一 次エネルギー消費量がグラフ表示される。

[編集] ボタンをクリックすると、基本情報入力タブ(住宅名称、床面積、建て方、構造、地域区 分などを入力)に移動する。

[詳細] ボタンをクリックすると、算定結果の詳しい情報が表示される。

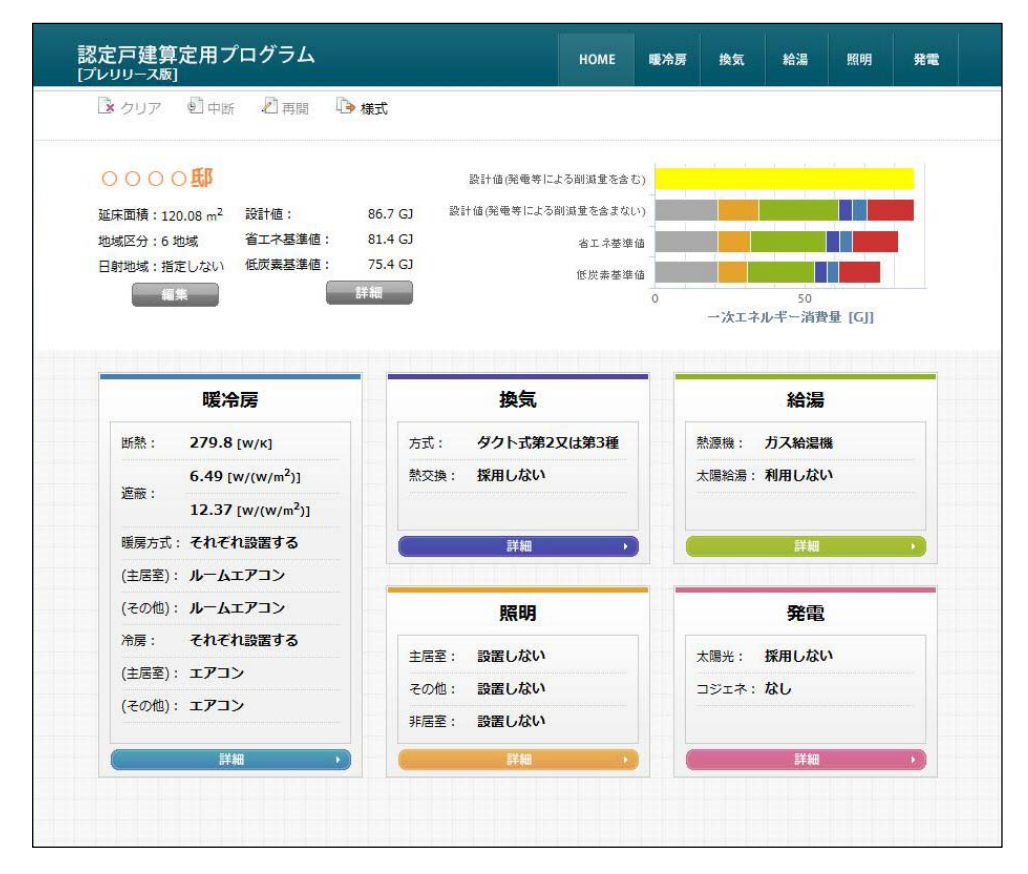

画面 2 用途別の一次エネルギー消費量のグラフ表示

「②用途毎の入力概要表示エリア」には、暖冷房、換気、照明、給湯、発電毎の入力情報の概要が 表示される。各表示欄下部の[詳細]ボタンをクリックすると、それぞれの用途の設備の入力タブに 移動する。

③用途毎の入力画面を切替えるボタン、④入力データの[クリア]ボタン、⑤入力作業の[中断] ボタン、⑥入力作業の[再開]ボタン、⑦様式(計算結果)の[出力]ボタンをクリックすると、そ れぞれ、データをクリアする、データをパソコンに保存する、パソコンから読み込む、入力情報・算 定結果を PDF ファイルにて出力するなどの操作を実行する。

#### 1-2-3基本情報入力画面

ホーム画面の「①基本情報・結果表示エリア」にある[編集]ボタンをクリックして、基本情報入 カ画面を表示する。ここでは、住宅(住宅タイプ)の名称、床面積(主たる居室、その他の居室、非 居室、合計)、省エネルギー基準地域区分、年間日射地域区分を入力・選択する。

| ・ クリア ・ 単 ・ 一 一 一 一 一 一 一 一 一 一 一 一 一 一 一 一 一                                                                                                    | 認定<br>[ブレリ | 戸建算定用プログ<br><sup>フース版]</sup> | ラム                                                           |                                                   | HOME 暖冷房          | 換気 給湯          | 照明 発電 |
|----------------------------------------------------------------------------------------------------|------------|------------------------------|--------------------------------------------------------------|---------------------------------------------------|-------------------|----------------|-------|
| WIE 1000000000000000000000000000000000000                                                                                                    |            | クリア 🖻 中断 🕹                   | ] 再開 🕒 様式                                                    |                                                   |                   |                |       |
| ##     ##       基本情報     基本情報       様志/住戸(タイプ)<br>の名神     Doco原       作名     たる居室     その他の居室     非居室     合計       床面積     主たる居室     その他の居室     非居室     合計       空9.81     ㎡     51.34     ㎡     (目動計算)     120.08     ㎡       御虹記分     ① 1地域(Ia地域)     ① 2地域(Ib地域)     ③ 3地域(II地域)     ④ 4地域(III地域)       御虹記分     ① 1地域(Ia地域)     ④ 6地域(Ib地域)     ⑦ 7地域(v地域)     ④ 8地域(v)地域)       ● 指定しない     管定しない     管定する       予購合置合     ● 1000000000000000000000000000000000000                                                                                                    | びびていたい     |                              | 值: GJ<br>木基準值: GJ<br>裏基準値: GJ                                |                                                   |                   |                |       |
| 住宅/住戸(947)<br>の名林       Docodd         床面格       主たる居室       その他の居室       非居室       合計         床面格       129.81 0 m²       51.34 0 m²       (自助計算)       120.08 0 m²         省エネルモー基準<br>地域区分       1地域(Ia地域)       2地域(Ib地域)       3地域(II地域)       4地域(III地域)         6       1地域(Ia地域)       2地域(Ib地域)       7地域(V地域)       6 8地域(VI地域)         9       指定しない       指定する       6       4         4幅日射       地域区分を選択して下さい。       4       4       4                                                                                                    |            | 基本情報                         | li itt                                                       |                                                   |                   |                | ×     |
| 床面株       主たる屋室       その他の屋室       非屋室       合計         29.81 ① m <sup>2</sup> 51.34 ① m <sup>2</sup> (自動計算)       120.08 ② m <sup>2</sup> 312.08 ② m <sup>2</sup> ① 1地域(Ia地域)       ② 2地域(Ib地域)       ③ 3地域(II地域)       ④ 4地域(IID地域)         第工ネルギー基準       ① 1地域(Ia地域)       ③ 2地域(Ib地域)       ③ 3地域(II地域)       ④ 4地域(IID地域)         ③ 5地域(Iva地域)       ④ 6地域(Ivb地域)       ③ 7地域(v地域)       ④ 8地域(VI地域)         ● 指定しない       音波支る       ● 1000000000000000000000000000000000000                                                                                                    |            | 住宅/住戸(タイプ)<br>の名称            | 0000Ø                                                        |                                                   |                   |                | _     |
| 水田祝       29.81 ① m²       51.34 ② m²       (自動計算)       120.08 ② m²         省エネルギー基準       ① 1地域(Ia地域)       ② 2地域(Ib地域)       ③ 3地域(II地域)       ④ 4地域(III地域)         雪地域区分       ③ 6地域(Ivb地域)       ③ 7地域(v地域)       ③ 8地域(v1地域)         年間日射       地域区分       ● 指定しない       音指定する         ● 指定しない       ● 指定しない       ● 指定しない       ● 指定しない         ● 指定しない       ● 指定しない       ● 指定しない       ● 指定しない         ● 指定しない       ● 指定しない       ● 指定しない       ● 指定しない         ● 相応の分       ● 指定しない       ● 指定しない       ● 指定しない                                                                                                    |            | <b>亡</b> 五钟                  | 主たる居室                                                        | その他の居室                                            | 非居室               | 合計             |       |
| 省エネルギー基準       1地域(Ia地域)       2地域(Ib地域)       3地域(II地域)       4地域(III地域)         参域区分       5地域(IVa地域)       6地域(IVb地域)       7地域(V地域)       8地域(VI地域)          6地域(IVa地域)       6地域(IVb地域)       7地域(V地域)       8地域(VI地域)           18定けれ、       18定する             6地域(VI地域)       12              8地域(VI地域)       14               8       14                 8       14                 8       14       14       14       14       14       14       14       14       14       14       14       14       14       14       14       14       14       14       14       14       14       14       14       14       14       14       14       14       14       14       14       14       14       14       14       14       14       14       14       14       14       14 <t< td=""><td></td><td>床圓預</td><td>29.81 🗘 M²</td><td>51.34 🗘 m²</td><td>(自動計算)</td><td>120.08 🌲 m²</td><td></td></t<> |            | 床圓預                          | 29.81 🗘 M²                                                   | 51.34 🗘 m²                                        | (自動計算)            | 120.08 🌲 m²    |       |
| 地域区分       ⑤ 5地域(IVa地域)       ⑥ 6地域(IVb地域)       ⑦ 7地域(V地域)       ⑧ 8地域(VI地域)         年間日射       地域区分       ⑧ 指定けない       ① 指定する       ●         ・本陽光発電又は太陽給湯設備を採用する場合は<br>大陽光発電又は太陽給湯設備を採用する場合は       本間日射地域区分を選択して下さい。       ●                                                                                                    |            | 省エネルギー基準                     | ① 1地域(Ia地域)                                                  | ② 2地域(Ib地域)                                       | ③ 3地域(II地域)       | 4地域(III地域)     | \$)   |
| <ul> <li>● 指定しない ● 指定する</li> <li>年間日射</li> <li>地域区分</li> <li>● 太陽光発電又は太陽給湯設備を採用する場合は</li> <li>本陽七発電又は太陽給湯設備を採用する場合は</li> <li>年間日射地域区分を選択して下さい。</li> </ul>                                                                                                    |            | 地域区分                         | ⑤ 5地域(IVa地域)                                                 | <ul> <li>6地域(IVb地域)</li> </ul>                    | ⑦ 7地域(V地域)        | ◎ 8地域(VI地域     | \$) P |
| 年間日射<br>地域区分 木陽光発電又は太陽給湯設備を採用する場合は<br>年間日射地域区分を選択して下さい。                                                                                                    |            |                              | ◎ 指定しない ◎ 指定                                                 | 198                                               |                   |                | _     |
|                                                                                                    |            | 年間日射<br>地域区分                 | <ul> <li>太陽光発電又は<br/>太陽光発電又は太陽</li> <li>年間日射地域区分を</li> </ul> | <b>は太陽給湯設備を採用</b> する場<br>影給湯設備を採用する場<br>5選択して下さい。 | <b>する場合</b><br>合は |                |       |
| OK キャンセル                                                                                                    | -          |                              |                                                              |                                                   | C                 | <b>DK</b> ++>+ | EN .  |
|                                                                                                    |            |                              |                                                              |                                                   |                   |                |       |

画面 3 基本情報入力タブ

#### 1-2-4用途別入力画面

ホーム画面の用途毎の入力画面を切替えるボタンをクリックすると、ボタンに応じて暖冷房入力画 面、換気入力画面、給湯入力画面、照明入力画面、発電入力画面に移動する。それぞれの入力画面で は、各用途に応じた設計内容や設備仕様などを入力する入力タブが表示される。例えば、暖冷房入力 画面では、暖冷房エネルギー消費量の算定に必要な外皮に関する情報を入力する「外皮タブ」、暖房設 備の種類や仕様、省エネルギー対策を入力する「暖房設備タブ」、同様に冷房設備の情報を入力する「冷 房設備タブ」が表示される。

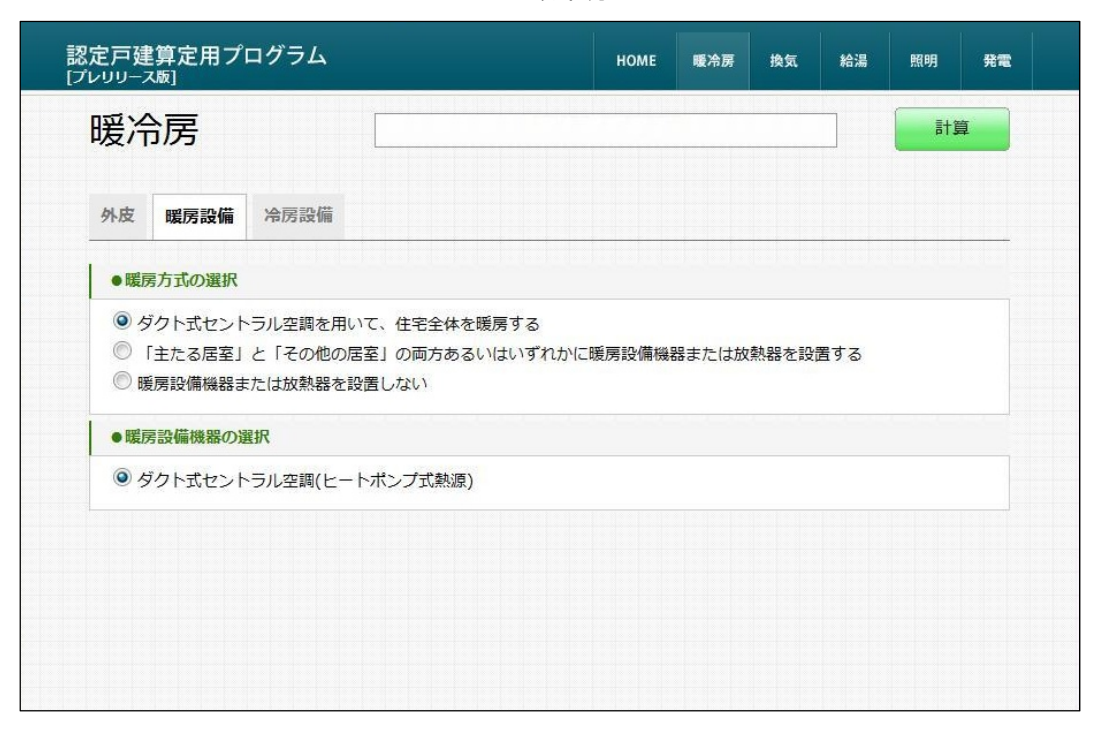

画面 1 暖冷房入力画面

#### 1-2-5設計情報、設備情報の選択または入力

各タブでは、評価対象住宅に設置する設備機器の種類、仕様、省エネルギー対策などを選択または 入力する。選択・入力する以前の状態では、各タブに表示されている項目は少ないが、選択・入力し た内容に応じて、新たな選択・入力する項目が順次展開・表示される。

※選択・入力内容に応じ、次に展開・表示される項目が変わる。

※算定に必要な情報が全て選択・入力されていないと、計算結果は表示されない。

## 画面 2 [「主たる居室」と「その他の居室」の両方あるいはそれぞれに暖冷房設備機器を設置する]を選択すると「主たる居室」「その他居室」の暖房設備の選択欄が展開する

| 認定戸建算定用プログラム<br>[プレリリース版]                        | НОМЕ   | 暖冷房   | 換気    | 給湯  | 照明 | 発電 |
|--------------------------------------------------|--------|-------|-------|-----|----|----|
| 暖冷房                                              |        |       |       |     | 計算 | Į  |
|                                                  |        |       |       |     |    |    |
| 外皮 暖房設備 冷房設備                                     |        |       |       |     |    |    |
| ●暖房方式の選択                                         |        |       |       |     |    |    |
| ◎ ダクトボセントラル空調を用いて、住宅全体を暖産する                      |        |       |       |     |    |    |
| <ul> <li>「キたる居室」と「その他の居室」の両方あるいはいずれかに</li> </ul> | 暖房設備機  | 器または放 | 熱器を設置 | 胃する |    |    |
| ◎ 暖房設備機器または放熱器を設置しない                             |        |       |       |     |    |    |
| ●暖房設備機器または放熱器の選択(主たる居室)                          |        |       |       |     |    |    |
| 暖房設備機器または放熱器の種類                                  |        |       |       |     |    |    |
| ・・・・・・・・・・・・・・・・・・・・・・・・・・・・・・・・・・・・             |        |       |       |     |    |    |
| ◎ FF暖房設備                                         |        |       |       |     |    |    |
| ◎ 温水暖房用パネルラジエーター                                 |        |       |       |     |    |    |
| ◎ 温水暖房用床暖房                                       |        |       |       |     |    |    |
| ◎ 温水暖房用ファンコンベクター                                 |        |       |       |     |    |    |
| ◎ 電気ヒーター式床暖房                                     |        |       |       |     |    |    |
| ◎ 電気蓄熱式暖房                                        |        |       |       |     |    |    |
| ◎ その他の暖房設備機器                                     |        |       |       |     |    |    |
| ◎ 暖房設備機器または放熱器を設置しない                             |        |       |       |     |    |    |
| 省エネルギー対策の有無および種類                                 |        |       |       |     |    |    |
| ◎ 特に省エネルギー対策をしていない                               |        |       |       |     |    |    |
| ◎ エネルギー消費効率の区分を入力することにより省エネル-                    | ギー効果を評 | 価する   |       |     |    |    |
| ●暖房設備機器または放熱器の選択(その他の居室)                         |        |       |       |     |    |    |
| 暖房設備機器または放熱器の種類                                  |        |       |       |     |    |    |
| ◎ ルームエアコンディショナー                                  |        |       |       |     |    |    |
| ◎ FF暖房設備                                         |        |       |       |     |    |    |
| ◎ 温水暖房用パネルラジエーター                                 |        |       |       |     |    |    |
| ◎ 温水暖房用床暖房                                       |        |       |       |     |    |    |
| ◎ 温水暖房用ファンコンベクター                                 |        |       |       |     |    |    |
| ◎ 電気ヒーター式床暖房                                     |        |       |       |     |    |    |
| ◎ 電気蕃熱式暖房                                        |        |       |       |     |    |    |
| ◎ その他の暖房設備機器                                     |        |       |       |     |    |    |

#### 1-2-6計算の実行

評価対象住宅の計画内容に応じて、必要な項目の選択・入力を全て完了し、[計算] ボタンをクリッ クし、基準一次エネルギー消費量および設計一次エネルギー消費量を算定する。算定結果が画面上に 表示される。[詳細]をクリックすると、省エネルギー基準値、低炭素基準値、設計一次エネルギー消費 量基準値の算定結果の詳細が表示される。また、HOME 画面には算定結果の概要がグラフとともに表 示される。

| 認定戸建算定<br>[プレリリース版]                                  | 用プログラム            | номе         | 暖冷房 | 換気 | 給湯 | 照明           | 発電        |
|------------------------------------------------------|-------------------|--------------|-----|----|----|--------------|-----------|
| 発電                                                   |                   | 72965 MJ [詳細 | ]   |    | 2  | [ <b>1</b> ] | <b>\$</b> |
| 太陽光発電                                                | コージェネレーション        |              |     |    | RD |              |           |
| ●太陽光発電                                               | の採用について           |              |     |    |    |              |           |
| <ul> <li>太陽光発</li> <li>太陽光発</li> <li>太陽光発</li> </ul> | 電を採用しない<br>電を採用する |              |     |    |    |              |           |
| <b>方位の異</b><br>③ 1面                                  | なるパネル             |              |     |    |    |              |           |
| ◎ 2面                                                 |                   |              |     |    |    |              |           |
| ○ 3面<br>○ 4面                                         |                   |              |     |    |    |              |           |

画面 3 選択・入力を終えたら [計算] ボタンをクリック

| 定戸建算定月<br>レリリース版]                                            | 用プログラム            | Ĥ        | OME 🖷  | 冷房 換 | 気 給湯 | 照明       | 発電 |
|--------------------------------------------------------------|-------------------|----------|--------|------|------|----------|----|
| 発電                                                           |                   | 72965 MJ | [詳細]   |      |      | []<br>[] | 算  |
| 太陽光発電                                                        | コージェネレーション        | R        | 2<br>} |      |      |          |    |
| •太陽光発電                                                       | の採用について           |          |        |      |      |          |    |
| <ul> <li>太陽光発i</li> <li>              太陽光発i      </li> </ul> | 电を採用しない<br>電を採用する |          |        |      |      |          |    |
| 方位の異な                                                        | なるパネル             |          |        |      |      |          |    |
| ◎ 1面 ② 2面                                                    |                   |          |        |      |      |          |    |
| ◎ 3面                                                         |                   |          |        |      |      |          |    |
| ◎ 4面                                                         |                   |          |        |      |      |          |    |

#### 画面 4 算定結果の表示

| 暖冷房             | 爱冷房                     |        | ]      |        | 算   |
|-----------------|-------------------------|--------|--------|--------|-----|
| 外皮 暖房設備 冷房設備    |                         |        |        |        |     |
| ●単位温度差あたりの外皮熱損失 | 量(q <mark>値)</mark> の入力 |        |        |        |     |
| 省エネルギー性能等の詳細    |                         |        |        |        | 3   |
|                 |                         | 基準一次エネ | ルギー消費量 | 設計一次エネ |     |
|                 |                         | 省エネ基準  | 低炭素基準  | ルギー消費量 |     |
| 暖房設備一次エネルギー消費量  |                         | 15399  | 13859  | 15882  | MJ/ |
| 冷房設備一次エネルギー消費量  |                         | 4331   | 3898   | 4674   | 年   |
| 換気設備一次エネルギー消費量  |                         | 4542   | 4087   | 4583   |     |
| 給湯設備一次エネルギー消費量  |                         | 25091  | 22582  | 26687  |     |
| 照明設備一次エネルギー消費量  |                         | 10763  | 9686   | 13662  |     |
| その他設備一次エネルギー消費量 |                         | 21211  | 21211  | 21211  |     |
| 小計              |                         | 81336  | 75323  | 86699  |     |
| 十四川水高松にトフ水高島    | 評価量                     | -      | -      | 13734  |     |
| 人际兀光電寺による光電里    | (参考值)総発電量               | -      | -      | 23307  |     |
| 合計              |                         | 81336  | 75323  | 72965  |     |

画面 5 算定結果の詳細表示

画面 6 HOME 画面での算定結果の概要表示

| 認定戸建算定用プログラム<br>[フレリリース版]            |                   | номе     | 暖冷房 | 换気    | 給湯          | 照明      | 発電 |  |
|--------------------------------------|-------------------|----------|-----|-------|-------------|---------|----|--|
| 💽 クリア 🖻 中断 🖉 再開 🌆 🏚                  | 儀式                |          |     |       |             |         |    |  |
| 0000 <b>邸</b>                        | 設計値(発電等に          | よる削減重を含く | 5)  |       |             |         |    |  |
| 延床面積:120.08 m <sup>2</sup> 設計値:      | 73 GJ 設計値(発電等による  | 削減量を含まなし | .)) |       |             |         |    |  |
| 地域区分:6地域 省工不基準値:                     | 81.4 GJ           | 省エネ基準    | 値   |       |             |         |    |  |
| 日射地域:A 3 低炭素基準値:                     | 75.4 GJ           | 低炭素基準    | 値   |       |             |         |    |  |
|                                      |                   |          | 0   | 一次工术  | 50<br>ルギー消費 | ₹重 [G]] |    |  |
| 暖冷房                                  | 換気                |          |     |       | 給湯          |         |    |  |
| 断熱: <b>279.8</b> [w/к]               | 方式: <b>ダクト式第2</b> | 又は第3種    |     | 熱源機:  | ガス給湯        | 幾       |    |  |
| 6.49 [w/(w/m <sup>2</sup> )]         | 熱交換: 採用しない        |          |     | 太陽給湯: | 利用しない       | 'n      |    |  |
| 遮敝:<br>12.37 [w/(w/m <sup>2</sup> )] |                   |          |     |       |             |         |    |  |
| 暖房方式:それぞれ設置する                        | ( 詳細              | ,        |     |       | 詳細          |         |    |  |

#### 1-2-7選択・入力に問題があり、計算できない場合の対応

必要な項目が全て選択・入力されていない、あるいは不適切な数値が入力された場合には、[計算] ボタンをクリックした際に、画面上部のメッセージ欄にエラーメッセージが表示される。メッセージ 中の[詳細]をクリックすると、問題のある選択・入力項目の詳細が表示されるので、該当する項目 について選択・入力し直した上で、改めて[計算] ボタンをクリックする。

※エラー内容の詳細表示画面が表示している状態で画面をクリックすると、表示画面は消える。

|                                              |                   | номе      | 暖冷房    | 換気     | 給湯 | 照明 | 発電 |
|----------------------------------------------|-------------------|-----------|--------|--------|----|----|----|
| 発電                                           |                   | エラーが発生しまし | た。[詳細] | •••••• |    |    | 计算 |
| 太陽光発電                                        | コージェネレーション        |           |        |        |    |    |    |
| ●太陽光発電                                       | の採用について           |           |        |        |    |    |    |
| <ul> <li>○ 太陽光発電</li> <li>● 太陽光発電</li> </ul> | 言を採用しない<br>言を採用する |           |        |        |    |    |    |
| <b>方位の異</b><br>● 1面                          | なるバネル             |           |        |        |    |    |    |
| ○ 2番                                         |                   |           |        |        |    |    |    |

画面 10 選択・入力に問題がある場合のエラーメッセージ

#### 画面 11 エラー内容の詳細表示

| 爰冷房                                        | エラーが発生しました。【詳細】 計算               |
|--------------------------------------------|----------------------------------|
| 外皮 暖房設備 冷房設備                               |                                  |
| ●熱損失係数(Q值)の入力                              |                                  |
| <b>熱損失係数(Q値)</b><br>2.4 W/m <sup>2</sup> K |                                  |
|                                            |                                  |
| 太陽光発電または太陽熱                                | 給湯が選択されている場合、「年間日射地域区分」の指定が必要です。 |
|                                            |                                  |

#### 1-2-8 算定(PDF ファイル)の出力

選択・入力を終了し、算定結果を確認したら、データを PDF ファイルとして出力する。用途別入力 画面切替えボタンのエリアにある [HOME] ボタンをクリックしホーム画面に戻る。ホーム画面に表 示されている [様式] ボタンをクリックすると、算定結果、入力情報が一覧となった PDF ファイルが 自動生成される。ファイルの出力は印刷またはパソコンへの保存が選択できる。

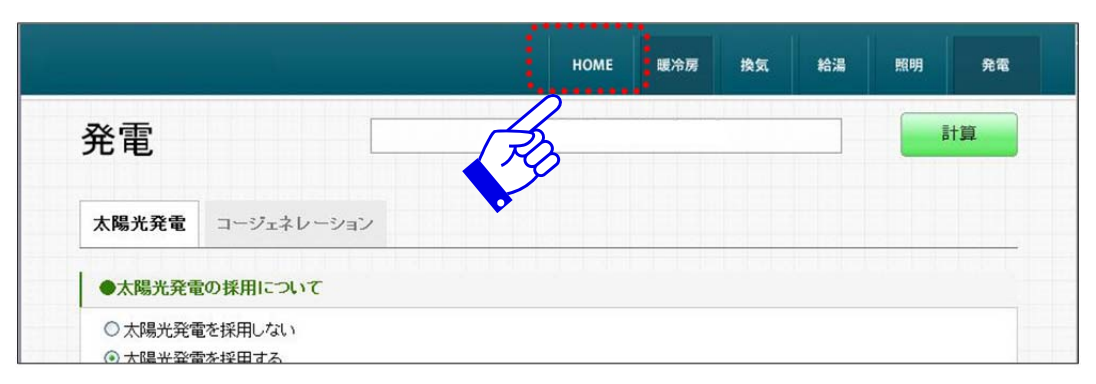

画面 12 [HOME] ボタンでホーム画面に戻る

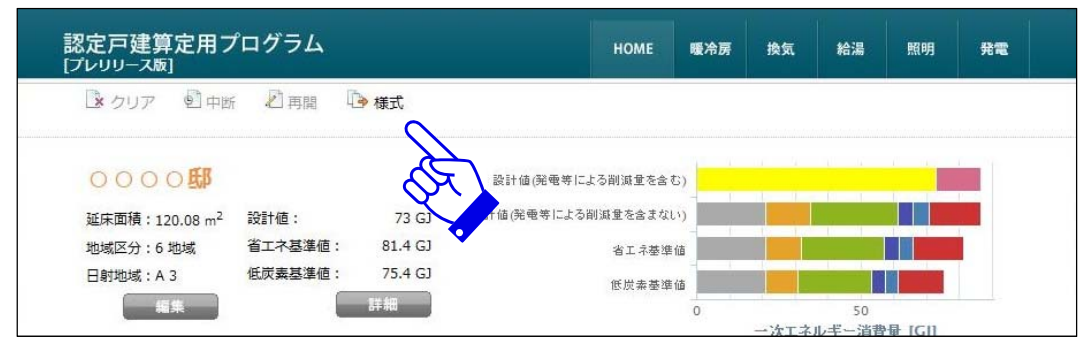

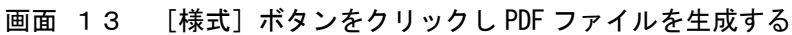

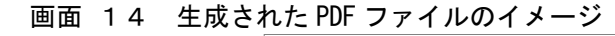

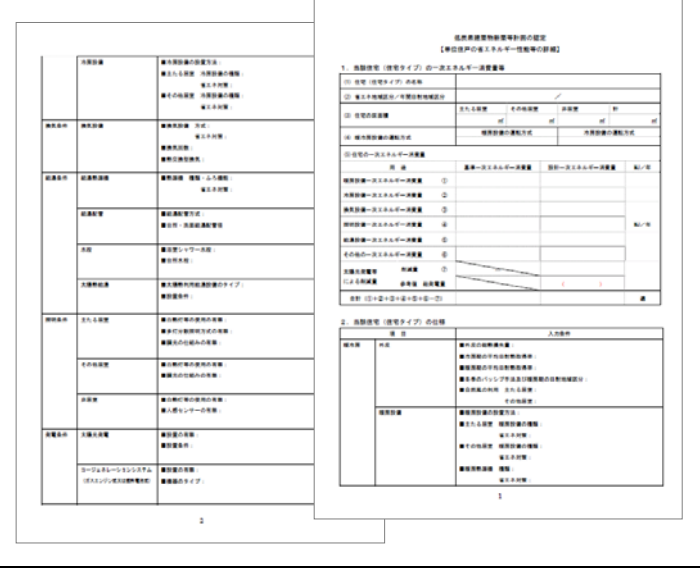